## 送られてきた動画を永久保存して、友達に送る

送られてきた動画①を長押しします→サブメニュー②が表示されるので『keep』③をタップします→「Keep に 保存」画面に変わります→下の『Keep (1)』④をタップします→ホーム画面⑤に戻ります→『Keep』⑥ボタン をタップします。

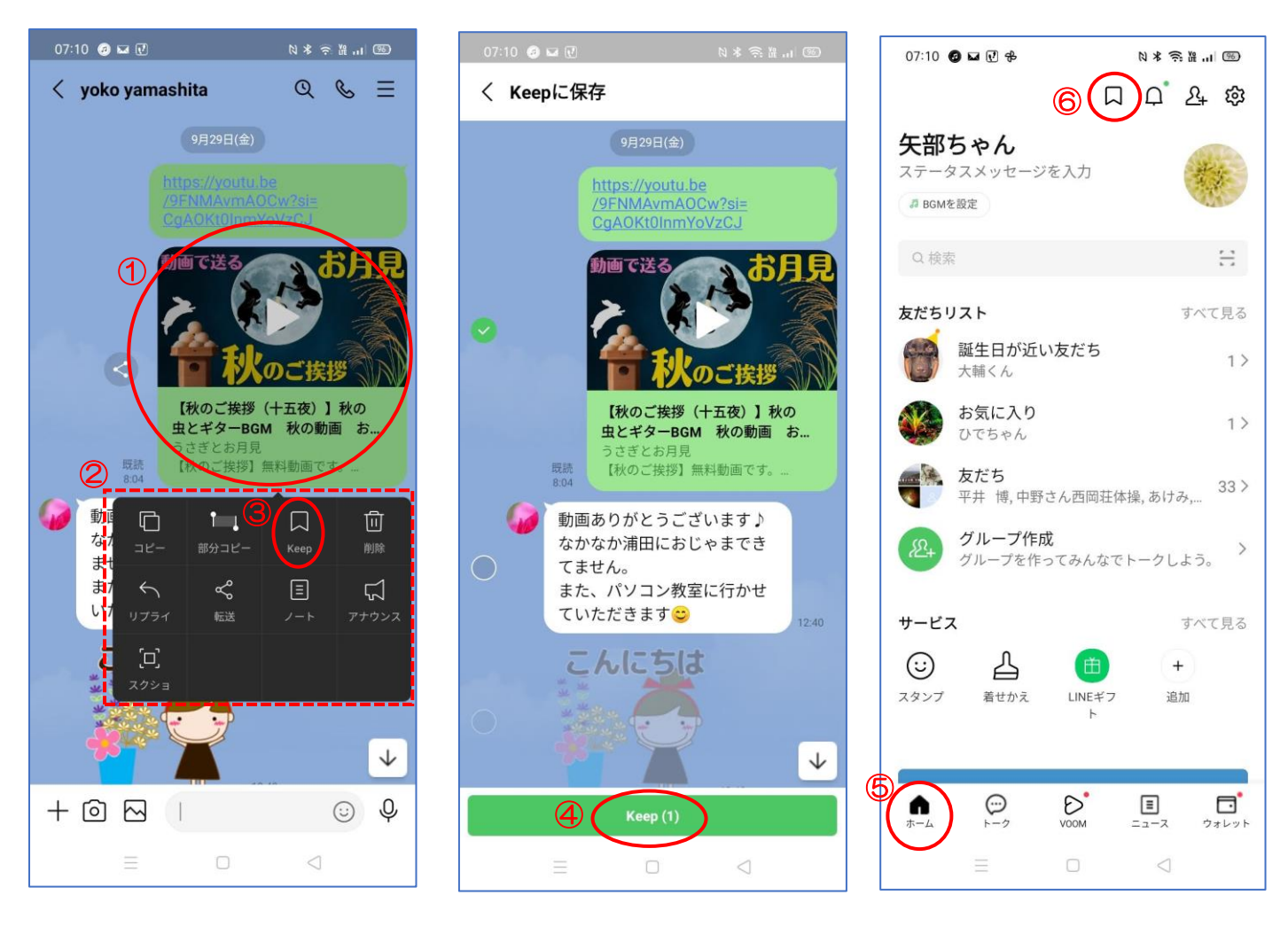

Keep 画面が開きます→送りたい動画①をタップします→動画が大きく表示②されます→右下の『共有』③をタップします→サブメニューの「送信先を選択」④が表示されます→動画を送りたい友達⑤をタップします

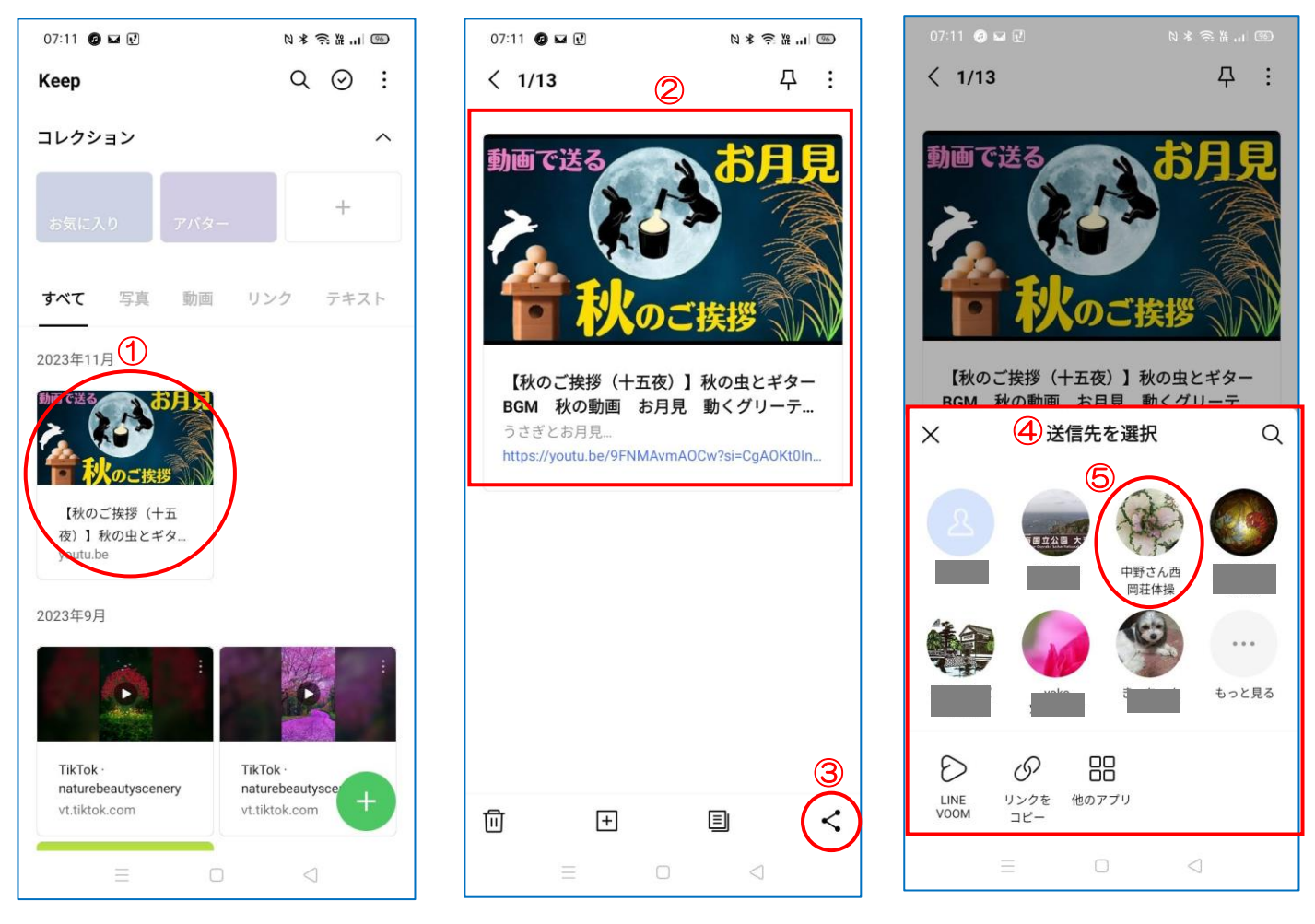

選択した友達の右に青まるでチェックがあります→『転送』 をタップしましょう→これで動画は転送されます

★送られてきた動画は1~2週間で見る事が出来なくなります。Keep に保存しておくと、いつまでも見る事が出来ます。

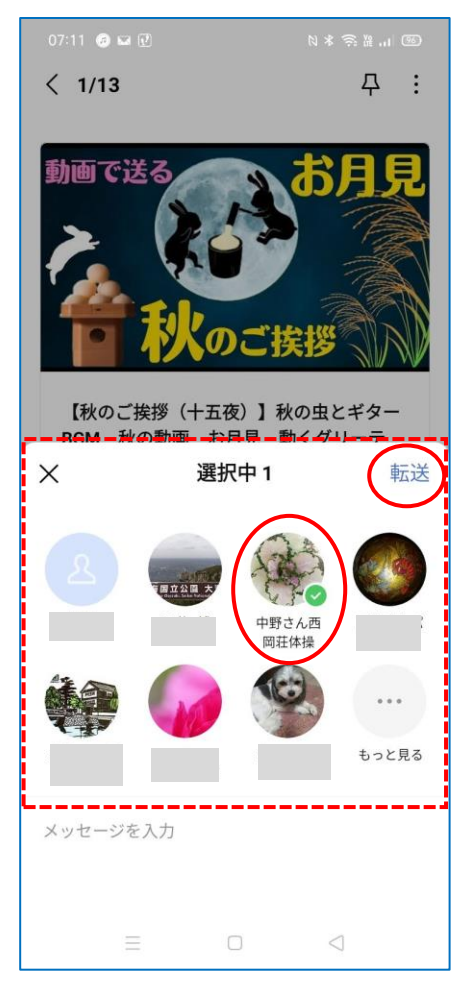